# Handballer.jp(財団法人日本ハンドボール協会 会員登録システム) チーム登録ガイド

(メンバーー括登録・一括支払の場合、2011/2/8 暫定版)

### ■チーム・メンバーの登録方法について

- インターネットに接続されたパソコンとメールアドレスをご用意ください。
- <u>http://handballer.jp</u> にアクセスしてください。日本協会ホームページからもリンクされます。
- チームおよびチーム担当者の情報を登録します。チームが都道府県協会に承認されてから、メンバー (選手、チーム役員)の一括登録を行い、チーム登録料・個人登録料の請求書を自分で出力し、登録料を コンビニ等でお支払いただきますと、約2時間でシステムに反映され、登録完了となります。
- 登録完了後、ご自分で選手一覧表、各メンバーの登録証をプリントできます。

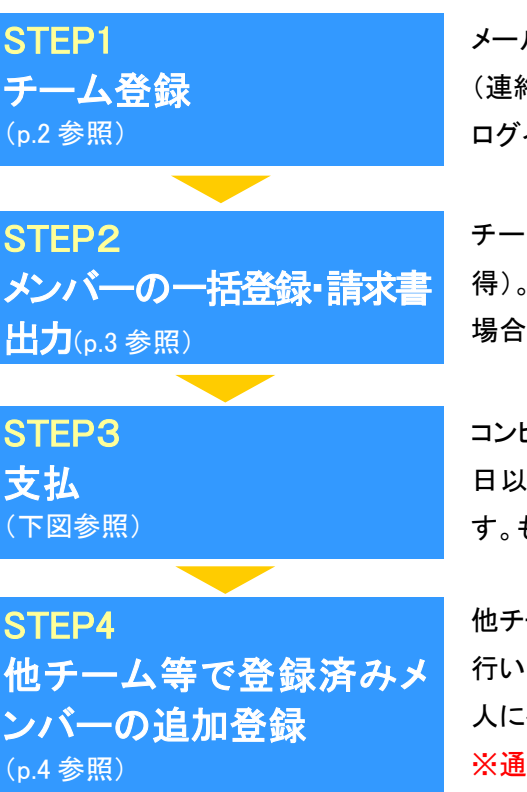

メールアドレスを入力、返信メールの受信後、チームの代表者・担当者 (連絡先)・機関紙送付先を登録します。担当者 ID が発行され、以後、 ログインできます。都道府県協会に承認されると STEP2 に進めます。

チーム担当者がメンバーを一括して登録します(新規メンバーID 取 得)。チーム登録料、個人登録料の請求書を出力します。一括登録の 場合は常に一括支払いになります。(本人操作なら本人支払も可能)

コンビニ等で請求書の番号を入力して支払います。請求書発行から 30 日以内にお支払い下さい。約 2 時間で登録完了通知メールが届きま す。もし期限を過ぎたら STEP2 の請求書出力から再度行います。

他チーム等で登録されメンバーID をお持ちの方を追加登録する場合に 行います。【氏名、性別、生年月日】でメンバーを検索し、メンバーID(本 人に確認、入力必須)を正しく入力すると追加登録可能です。 ※通常、追加で個人登録料のお支払いが必要になります。

お近くのローソン(全国約 8,500 店舗)、ファミリーマート(全国約 8,000 店舗)、 ゆうちょ銀行 ATM(全国約 26,000 箇所)でお支払いが可能です!

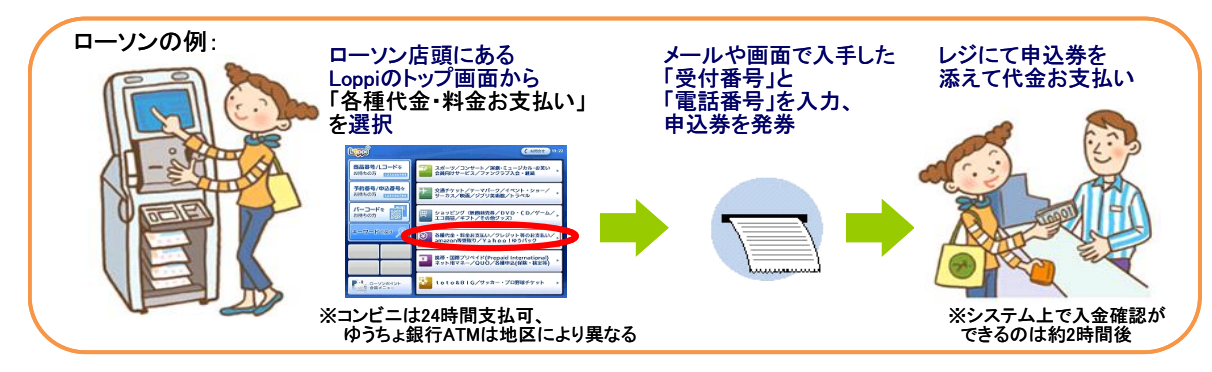

### STEP1:チーム登録

(1) [チーム/団体担当者 TOP]をクリ ② 「新規登録」をクリック。 ック。

| MRS-DEMO                                                         |                                             |
|------------------------------------------------------------------|---------------------------------------------|
|                                                                  | 文字サイズ (縮小 標準 拡大)                            |
| 会員登録管理システム                                                       |                                             |
| 平成量年度登録案内                                                        | メンバー                                        |
| (登録)=開する二案内が表示されます。)                                             | CンパーTOP<br>メンバー(値を)役員)のログイン・<br>朝焼堂録はこちらです。 |
|                                                                  | テーム/編纂責任者<br>□チーム/編纂責任者TOP                  |
| メンバーログイン・新規登録                                                    | ミーム/総職責任者のログインデ                             |
| © <u>∞011-TOP</u>                                                | よくある質問                                      |
| メンバー会費お支払い方法                                                     | <ul> <li>よくある質問</li> </ul>                  |
| >Cパー会面については下記さご覧ください。<br>■ <u><cパー会面について< u=""></cパー会面について<></u> | よくある知知はこちらで知識できます。<br>す。                    |
| >Cバー会動は、ローソン〈Loppi〉、ファミリーマート(Famiボート)、郵便局ATMでお支払いただけます。          | QRF                                         |
| ローソン、ファミリーマート、郵便局でのお支払い方法                                        | 推巻でアクセスするには以下のQR<br>コードをご利用くだめ、             |

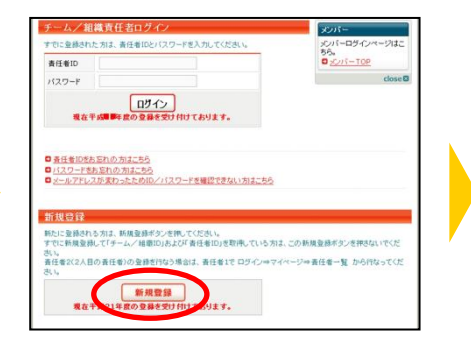

### ③ 利用規約を確認して、同意する場合 は「利用規約に同意する」をクリック。

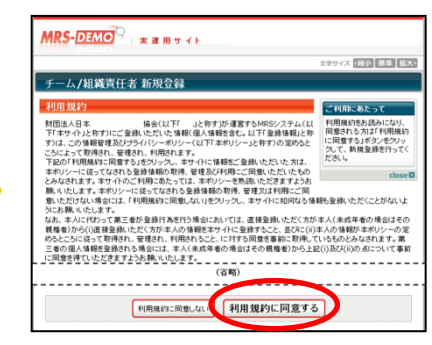

④ メールアドレスを入力して、「登録 5 届いた受信メールの URLを クリック。 する」をクリック。

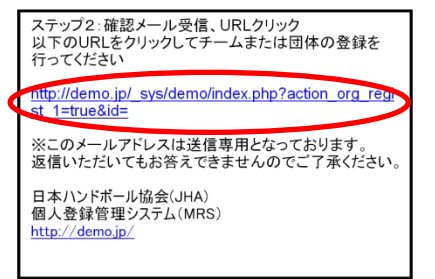

⑥ 加入先の都道府県とチーム種別 を選択して、「次へ進む」をクリック。

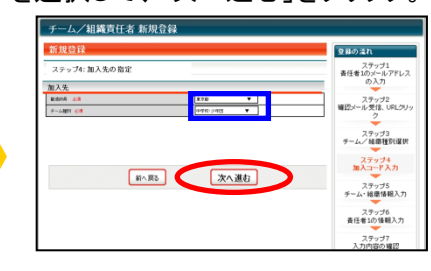

8 チーム担当者や送付先の情報を 入力して、「次へ進む」。をクリック。

担当者情報

送付先情報

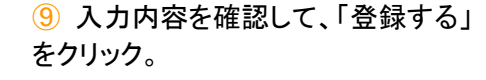

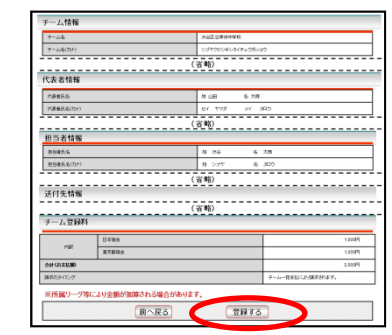

チーム登録が終わりました。 次はメンバーの一括登録を行 ※チームが承認されるまでメン バーー括登録は行えません。 STEP 2:メンバーの一括登録・

請求書出力へ

MRS-DEMO x 1050 555 6 チーム/組織責任者 新規登録 (省略) 新規登録 ステッブ1:責任者1(1人目の責任者)のメールアドレスの入力 sekininsha@ メールアドレ 登録する

⑦ チームや代表者等の情報を入 カして、「次へ進む」をクリック。

| 4-48 BA              | 计由因为增加性格的             |
|----------------------|-----------------------|
| 4-106(7)+) <b>61</b> | 2/3100/24/04(#s05)/30 |
| NRUANA               | 878                   |
| 所用士旨地望               | 4448                  |
| 男女針 七章               | 0#F 0xF               |
| 2017ー金融の場合の支払いが活 会議  | ◎テーム歴史社 OSCN1-支払      |
|                      | (¥ 18)                |
| 代表教氏名                | 11.12 0.120           |
| 代表着氏毛(カナ)            | 124 TT H 100          |
| 代表板根接着奇              | 123 - 1234 検索         |
| 代表最低级现代而且同时D         | RTRHAZ HA             |
|                      |                       |
|                      |                       |

10 担当者 ID を確認。

| 登録完了                                                                                                    | 登録の溢れ                                                        |
|----------------------------------------------------------------------------------------------------|--------------------------------------------------------------|
| チームの登録が完てしました。<br>なお都道府県協会に承認されるまで、選手を登録することはできません。<br>チーム名称: 渋谷区文単体中学校<br>担当者ID (4336515001<br>チームID (433651500 | ステッブ1<br>責任者1のメールアドレス<br>の入力<br>ステップ2<br>確認メール受信、URLクリッ<br>ク |
| (※)チームIDは貴チームへの加入申請を行う際に必要となるものです。<br>加入予定の選手にお知らせください。                                                          | ステップ3<br>チーム/絵墨種別選択                                          |
|                                                                                                    | ステップ4<br>加入コード入力                                             |

約へ戻る 次へ進む ※申請先の協会担当者から承認 メールが届きます(後日)。 渋谷区立岸体中学校(男子)担当者 渋谷太郎様 渋谷 太郎 様が申請された 渋谷区立岸体中学校(男子)の 東京都中学校体育デモへの加入申請が 東京都中学校体育デモ担当者によって承認されました。 【伝達事項】 早めに登録料を支払ってください。 加入申請日時:2011年1月17日 19時08分 申請承認日時:2011年1月17日 19時08分

(省略)

以下のURLよりログインして所属先を確認してください。 http://demo.ip/\_sys/demo/index.php?action\_org\_top=true&loginid= ※このメールアドレスは送信専用となっております。 返信いただいてもお答えできませんのでご了承ください。 日本ハンドボール協会(JHA) 個人登録管理システム(MRS)

※個人登録料の支払い方として、[A]チームー括支払い、[B]個人支払いの2方法が あります。一括登録の場合は常に一括支払いになりますが、[B]を選択するチーム にメンバー本人の操作で申請すると個人支払になります。(チーム担当者がそのメン バーを承認したときにメンバー宛に請求メールが送信される。)

注説明資料中の画面の仕様は実際の画面と異なる可能性があります。

### STEP2:メンバーの一括登録(新規メンバーID 取得)・請求書出力

チーム担当者ログイン ⇒ マイページ
 [選手一括登録]をクリック。

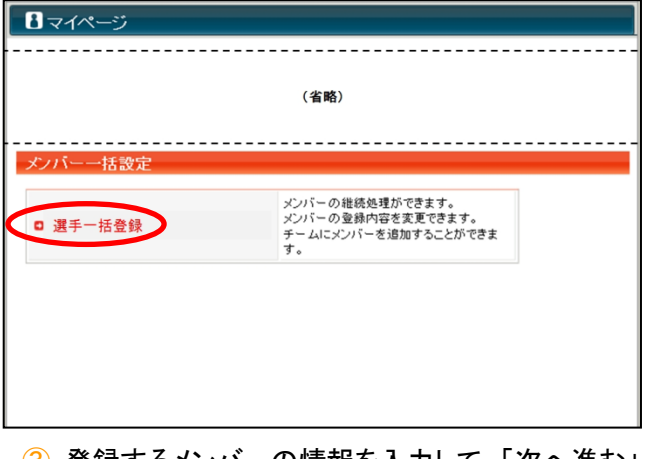

3 登録するメンバーの情報を入力して、「次へ進む」。 (1ページで10人までまとめて入力できます。)

| 閉                                                                               | し選手・指                          | 海者一括:                                 | 54 <b>7</b>      |          |             |                            |         |       |        |      |
|---------------------------------------------------------------------------------|--------------------------------|---------------------------------------|------------------|----------|-------------|----------------------------|---------|-------|--------|------|
| 射<br>8月<br>8月<br>8月<br>8月<br>8月<br>8月<br>8月<br>8月<br>8月<br>8月<br>8月<br>8月<br>8月 | 規登録<br>は入力必須<br>西暦で入力<br>任章の文字 | (入力画面<br>項目です。<br>してくだあい。<br>利で入力してくり | D)<br>530.1(半角英語 | 李4~12文字〉 | 。本人のログ      | イン時に必要なバスワードです。            |         |       |        |      |
| w                                                                               | 氏名(漢市) 該面                      |                                       | 氏疝(力ナ) 包括        |          | 12.51       | 生年月日(西爾/和曆)                | 所屬区分    | 没職名   | その他役職名 |      |
|                                                                                 | 85                             | 8                                     | 85               | -6       | 6.91        | (#1)                       |         |       |        | 1    |
|                                                                                 | 山田                             | 大郎                                    | *75              | 300      | 6月世<br>C女世  | 1980 # 1 A 11 B<br>#2fe55# | テーム役員 ▼ | その他 🔻 | オーナー   |      |
| 2                                                                               | 依藉                             | 決部                                    | 410              | 900      | の男性     の女性 | 1996 年 5 月 5 日<br>平成8年     | 選手 ▼    |       |        |      |
|                                                                                 | 錦木                             | 1940                                  | スズキ              | 930      | の男性<br>の女性  | 1995 年 12 月 12 日<br>平成7年   | チーム投具 ▼ | 都長 ▼  |        | i    |
| ŀ                                                                               | 8*                             | (#=                                   | ミヤモト             | 272      |             | 1995 年 10 月 10 日<br>平成7年   | 潮手 ▼    |       |        | (省略) |
| 5                                                                               | 信原                             | 84                                    | 52015            | 19a2     | の男性<br>の女性  | 1995 年 11 月 11 日<br>千成7年   | 選手 ▼    |       |        | 1    |
| 5                                                                               | 商務                             | in                                    | 741-9            | 224      | の男性<br>の女性  | 1960 年 6 月 6 日<br>起和55年    | 遵手 ▼    |       |        |      |
| ,                                                                               | \$1.85                         | <b>☆</b> ±                            | シンドウ             | タカン      | の男性<br>の女性  | 1995 年 4 月 4 日<br>平成7年     | 選手 ▼    |       |        | 1    |
| 9                                                                               | 三浦                             | #\$L                                  | 305              | NED      | の男性<br>〇女性  | 1996 年 7 月 7 日<br>平成8年     | 選手 ▼    |       |        | 1    |
| ,                                                                               | 佳友                             | *8                                    | スキトモ             | 24       | C 男性<br>の女性 | 1986 年 6 月 10 日<br>昭和51年   | 選手 ▼    |       |        | 1    |
| 10                                                                              |                                |                                       |                  |          | C用性         |                            | 遵手 ▼    |       |        |      |

5 支払対象者を選択し、「次へ進む」をクリック。

| 一括支                                             | 払い                                                                                   |                                                           |                                    |                                      |                         |         |             |              |
|-------------------------------------------------|--------------------------------------------------------------------------------------|-----------------------------------------------------------|------------------------------------|--------------------------------------|-------------------------|---------|-------------|--------------|
| 一括支持                                            | 払い請求                                                                                 |                                                           |                                    |                                      |                         |         |             |              |
| 一括支払                                            | い対象者の選択                                                                              |                                                           |                                    |                                      |                         |         |             |              |
| (下の選手)<br>つでも請<br>【択して「)                        | Fの会費は未請求とな<br>求対象の選手を指定し<br>次へ進む」を押すと選択                                              | っています。<br>して、諸求書を発行す<br>Rされた選手の会費                         | できます。<br>合計金額が                     | 請求されまう                               | ŧ.                      |         |             |              |
| 東払                                              |                                                                                      |                                                           |                                    |                                      |                         | MaR     |             | 美松油計         |
| 0                                               | K-AMBRI                                                                              |                                                           |                                    |                                      | 1000                    | 東京新協会   | 教徒受望44      | 4005         |
|                                                 |                                                                                      |                                                           |                                    |                                      |                         |         |             |              |
| 東弘                                              | NL D 56                                                                              |                                                           |                                    | 75 22                                |                         |         | n97         | 73444611     |
| 8                                               | EM CL AD                                                                             | .1.02 +10                                                 | 20                                 |                                      | -1-10                   | 日本協会    | 東京都協会       | * 60100      |
| -                                               | 5051763                                                                              | 35 28                                                     | 10                                 | 2011                                 | 1.10                    | 5000    | 5007        | 1.000        |
| 8                                               | 503466052                                                                            | 山田の田                                                      | 22                                 | 2011-                                | -1-18                   | 2.000   | 5007        | 2.6007       |
| すべて通<br>%1回の <br>なお請求<br>して1つ(<br>※1回の)<br>※ゆうち | 択 <u>すべて解除</u><br>請求になるべく多くの<br>書発行後に選手がき<br>こまとめることもでき<br>支払金額は30万円を<br>よ銀行では、10万円を | 9 選手が含まれるよ<br>自加(承認)されたり<br>ます。<br>認えることはできま<br>を超える現金による | うにしてくだ<br>した場合、<br>せん(コント<br>お支払いが | さい。<br>請求を取り<br>ご二収納代に<br>できませく<br>次 | 消して、新た<br>行の上限)。<br>へ進む | に請求書を発行 | することができます。ま | こた、複数の請求を取り消 |

⑦ 請求書発行完了。

| MRS-DEMO                        |                  |
|---------------------------------|------------------|
|                                 | 文字サイズ ・縁小 標準 拡大・ |
| 一括支払い                           |                  |
| 一括支払い請求完了                       |                  |
| 一発支払い対象者が確定され、会費請求書がメール送信されました。 |                  |
| マイページに戻る                        |                  |
|                                 |                  |
|                                 |                  |

※請求書がメール送信されます。

30日以内にお支払ください。 ※マイページ⇒「納付状況」で お支払方法を確認できます。

STEP 3:支払へ ※登録完了です! 選手・ 役員一覧表、メンバーの 登録証を印刷できます!

②「新規登録(メンバーID 取得)へ」をクリック。

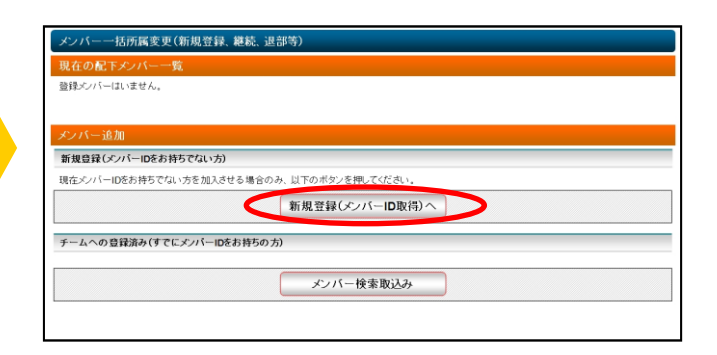

## ④ 全員登録したら「確定して支払へ」をクリック。※二重登録がある場合、警告画面が表示されます。

| ンは入力が損用日です。<br>14 56400- 8440- 20156400- 20156400- 1130- 1130- 1148- 1148- 1148- 1148- 1148- 1148- 1148- 1148- 1148- 1148- 1148- |    |    |      |     |     |                 |               |           |      |
|----------------------------------------------------------------------------------------------------|----|----|------|-----|-----|-----------------|---------------|-----------|------|
| 1                                                                                                    | ш⊞ | 太郎 | 4799 | 知ら  | 812 | 1940 # 1 я 12 в | 73 <b>8</b>   | 初(他(すーナー) | 1234 |
| 2                                                                                                    | 佐藤 | 次郎 | サトウ  | ジロウ | Rtt | 1996 # 5 я 5 ⊟  | 12.08         | ä+        | 1234 |
|                                                                                                    |    |    |      |     |     |                 |               |           |      |
| 9                                                                                                    | 住友 | 美樹 | スミトモ | 5年  | 大田  | 1986 # 6 я 10 ш | 27 <b>3</b> 8 | 28        | 1234 |
|                                                                                                    |    |    |      |     |     |                 |               |           |      |

### 6 支払内容を確認し、「次へ進む」をクリック。

|           |       |           |        |                     |         | niR.          |       | 1         |  |
|-----------|-------|-----------|--------|---------------------|---------|---------------|-------|-----------|--|
|           |       |           |        | E#%                 | a 93    | <b>5</b> %¢   | 教规堂设料 | \$340 est |  |
|           |       |           |        | 2,000 <sup>PE</sup> | 1 1     | 10 <b>F</b> 1 | 1,000 | 4,000     |  |
| 503471401 | 山田大郎  | 70        | 2011-1 | -10                 | 2.000FF | _             | 500F) | 2.600     |  |
| 500522924 | 他座 次部 | 10        | 2011-1 | 1-18                | 500(23) | +             | 50099 | 1.00093   |  |
| 503496052 | 印友 美宿 | 23        | 2011-1 |                     | 2.000Fi | 500Fi         |       | 2.60(P)   |  |
|           |       | · · · · · |        |                     |         |               |       |           |  |
| 「金額       |       |           |        |                     |         |               |       |           |  |

注説明資料中の画面の仕様は実際の画面と異なる可能性があります。

### STEP4:他チーム等で登録済みメンバー(ID既得者)の追加登録

(1) チーム担当者ログイン ⇒ マイページ 2 「メンバー検索取込み」をクリック。 [選手一括登録]をクリック。

| 8 マイページ  |          |
|----------|----------|
|          | (省略)     |
| メンバーー括設定 |          |
| 0 選手一括登録 |          |
|          | <u> </u> |
|          |          |
|          |          |

入力して、「検索」をクリック。

| E & (h) + 10/E                      | ez [278]           |   |   |
|-------------------------------------|--------------------|---|---|
| 生年月日必須                              |                    |   |   |
| 129120                              | 〇男性 〇女性            | - |   |
| 技术履歴                                | 検索履度からも検索できます。 ▼   |   |   |
|                                     | P                  |   |   |
| 快雨回飲                                |                    |   |   |
| 快雨回数<br>後索結果一覧                      | 10<br>10<br>10     |   |   |
| 映照回数<br>余索結果一覧<br>該当ありませ            | 150<br>1810<br>16. |   |   |
| 検索回数<br>余索結果 唇<br>該当あります            | 152<br>184 1       |   | _ |
| <sup>映開回数</sup><br>発索結果一覧<br>該当ありませ | 33<br>18#          |   |   |

### 5 メンバーID を入力し、所属区分を選択して「確認画 面へ」をクリック。

| 取り込みメンバー情報                      | K               |                  |       |  |  |  |  |  |
|---------------------------------|-----------------|------------------|-------|--|--|--|--|--|
| メンバーID                          | *****4167       |                  |       |  |  |  |  |  |
| 氏名                              | 鈴木 一郎           |                  |       |  |  |  |  |  |
| 氏名(力ナ)                          | スズキ イチロウ        |                  |       |  |  |  |  |  |
| 生年月日                            | 1975/12/26      |                  |       |  |  |  |  |  |
| A REPORT OF                     | 新宿区立東体中学校(男子)   | 監督               | 所属    |  |  |  |  |  |
| キキ皮団織のチーム                       | 新宿区立東体中学校(女子)   | 監督               | Prim. |  |  |  |  |  |
| the law sector in the sector is | 新宿区立東体中学校(男子)   | 新宿区立東体中学校(男子) 監督 |       |  |  |  |  |  |
| <b>前年度所現先ナーム</b>                | 新宿区立東体中学校(女子)   | 監督               |       |  |  |  |  |  |
|                                 |                 |                  |       |  |  |  |  |  |
| メンバーID 必須                       | 516484167       |                  |       |  |  |  |  |  |
|                                 |                 |                  |       |  |  |  |  |  |
| SCHOOL AND                      |                 |                  |       |  |  |  |  |  |
| 70004A77 9258                   | 7-AIQR          |                  |       |  |  |  |  |  |
| 13.00 D                         | <b>V</b>        |                  |       |  |  |  |  |  |
| その他は職名                          |                 |                  |       |  |  |  |  |  |
| メンバーIDと所属区                      | 分を入力して、「確認画面へ」を | クリックしてください。      |       |  |  |  |  |  |
|                                 | 前に戻る            | 確認面              | 而へ    |  |  |  |  |  |
|                                 | us(C)(Ca)       | HE ad HE         |       |  |  |  |  |  |

### ⑦ チームへの取込みが完了。

| メンバーー     | 括所属変更        | 핀(新規    | 登録、継続、退き      | )) |         |            |            |            |       |       |  |  |
|-----------|--------------|---------|---------------|----|---------|------------|------------|------------|-------|-------|--|--|
| 現在の配下     | 現在の配下メンバー一覧  |         |               |    |         |            |            |            |       |       |  |  |
| JC+15=1D  | 56           | 12.91   | 生年月日          | 76 | メールアドレス | MME9       | M8087E     | NEWLIGH    | 32.00 | 2768  |  |  |
| 503471408 | 山田 木郎        | 男性      | 1940年01月12日   | 40 |         | ₹csb(8~3~) | 2011-01-18 | 5128       | 10    | 202   |  |  |
| 500522624 | 姓義 次部        | 用性      | 1995年05月08日   | 13 |         | <b>道</b> 手 | 2011-01-18 | 618        | 28    | 1111  |  |  |
| 503-66052 | 住衣 美樹        | ×tt     | 1905年06月1日    | 23 |         | 主務         | 2011-01-18 | <b>612</b> | 連載    | inst. |  |  |
| 515404157 | 28× -87      | 用性      | 1975年12月26日   | 34 |         | ⊐-≠        | 2011-01-18 | ня         | 28    | inst  |  |  |
| メンバー追     | ba           |         |               |    |         |            |            |            |       |       |  |  |
| 新規登録(メ    | ンバーIDをお      | 持ちでた    | い方)           |    |         |            |            |            |       |       |  |  |
|           |              |         |               |    |         |            |            |            |       |       |  |  |
|           |              |         |               | 新規 | 登録(メンバ・ | -ID取得)へ    |            |            |       |       |  |  |
| ボートへのぎ    | (法)な2.(オフ)   | 91-2-11 | いったたはちのち      | ,  |         |            |            |            |       |       |  |  |
| 7-4/0)    | 2940,9107(9( |         | 1-10207f90/). | ,  |         |            |            |            |       |       |  |  |
|           |              |         |               |    | メンバー検索  | 取込み        |            |            |       |       |  |  |
|           |              |         |               |    |         |            |            |            |       |       |  |  |

| and the second second s |                 |
|----------------------------------------------------------------------------------------------------|-----------------|
| 経緯済みメンバーはいません。                                                                                                    |                 |
| シバー追加                                                                                                    |                 |
| f規登録(メンバーIDをお持り                                                                                                    | 5でない方)          |
|                                                                                                    |                 |
|                                                                                                    | 新規登録(メンバーID取得)へ |
|                                                                                                    |                 |
| ームへの登録済み(すでに                                                                                                    | メンバーIDをお持ちの方)   |
| ームへの登録済み(すでに                                                                                                    | メンバーIDをお持ちの方)   |

### ③ メンバーID または、氏名(カナ)、生年月日、性別を ④ 検索結果一覧より、該当のメンバーの「取込みを行 う」をクリック。

| た名(刀ナ)必須    | 121 27        | (+ // /////   |           |    |
|-------------|---------------|---------------|-----------|----|
| 主年月日必須      | 1975          | 年 12 月 26     | в         |    |
| 主制必须        | ○男性           | 〇女性           |           |    |
|             |               |               | (省略)      |    |
| 家結果一覧       |               |               |           |    |
| CHEMICAL PR |               |               |           |    |
| C/バ−ID      |               | *****4167     |           |    |
| 天名          |               | 鈴木 一郎         |           |    |
| 5.名(力ナ)     |               | スズキ イチロウ      |           |    |
| 主年月日        |               | 1975/12/26    |           |    |
|             | 新宿区立津         | 新宿区立東待中学校(男子) | 監督        | 所屬 |
| 本年度所選先チーム   |               | 新宿区立東体中学校(女子) | ؿ쯥        | 所属 |
|             | <b>8</b> 5 (2 | 新宿区立東は中学校(男子) | <b>監督</b> |    |
| 前年度所憲先テーム   |               | 新宿区立憲体中学校(女子) | 56        |    |
|             |               |               | -         |    |

### ⑥内容を確認し、「確定してメンバーー覧へ」をクリッ ク。

| C/IS-ID            | *****4167      |       |    |  |  |
|--------------------|----------------|-------|----|--|--|
| 氏名                 | 88末 一郎         |       |    |  |  |
| 氏名(力ナ)             | スズキ イチロウ       |       |    |  |  |
| 生年月日               | 1975/12/26     |       |    |  |  |
| 本年度所属先チーム          | 新宿区立東律中学校(男子)  | 2G    | 所愿 |  |  |
|                    | 新宿区立東(体中学校(女子) | 55    | 所高 |  |  |
| 新年変所漏先チーム          | 新宿区立東体中学校(男子)  | 56    |    |  |  |
|                    | 新宿区立東体中学校(女子)  | 56    |    |  |  |
|                    |                |       |    |  |  |
| C/K-ID             | 516484167      |       |    |  |  |
|                    |                |       |    |  |  |
| 听属区分               | チーム役員          |       |    |  |  |
| 没眼名                | コーチ            |       |    |  |  |
| その他役職名             |                |       |    |  |  |
| 1.22.0.4.00.0.1.1. |                | -/ -/ |    |  |  |

※取込みしたメンバーの登録状況によって、登録料の お支払いが必要な場合があります。

#### 建説明資料中の画面の仕様は実際の画面と異なる可能性があります。